## สารบัญภาพ

| ภาพที่                                                                     | หน้า |
|----------------------------------------------------------------------------|------|
| ภาพที่ 3.1 โครงสร้างระบบ                                                   | 36   |
| ภาพที่ 3.2 ภาพแสดงโครงสร้างของร้าน The Shopper's Paradise                  | 37   |
| ภาพที่ 3.3 แผนภาพบริบท                                                     | 39   |
| ภาพที่ 3.4 แผนภาพกระแสขอมูลระดับที่ 0                                      | 39   |
| ภาพที่ 3.5 แผนภาพกระแสข้อมูลระดับที่ 1                                     | 40   |
| ภาพที่ 3.6 ความสัมพันธ์ของฐานข้อมูล                                        | 43   |
| ภาพที่ 3.7 หน้าแรกของเว็บไซต์ แสดงข้อมูลข่าวสารต่าง ๆ ภายในเว็บไซต์        | 47   |
| ภาพที่ 3.8 หน้า How to order แสดงวิธีการสั่งซื้อสินค้า                     | 48   |
| ภาพที่ 3.9 หน้าสินค้าของเว็บไซต์ แสดงรายการสินค้าทั้งหมด (page)            | 48   |
| ภาพที่ 3.10 หน้าแสดงรายละเอียดสินค้าของเว็บไซต์ (Popup)                    | 49   |
| ภาพที่ 3.11 หน้าช่องทางการติดต่อ                                           | 49   |
| ภาพที่ 3.12 หน้าล็อกอินของเว็บไซต์ แสดงการล็อกอินเข้าสู่ระบบของผู้ดูแลระบบ | 50   |
| ภาพที่ 3.13 หน้าแรกของผู้ดูแลระบบ                                          | 50   |
| ภาพที่ 3.14 หน้าเว็บไซต์แสดงการจัดการสินค้าสำหรับผู้ดูแลระบบ               | 51   |
| ภาพที่ 3.15 หน้าเว็บไซต์แสดงการเพิ่มสินค้าสำหรับผู้ดูแลระบบ                | 51   |
| ภาพที่ 3.16 หน้าเว็บไซต์แสดงการแก้ไขสินค้าสำหรับผู้ดูแลระบบ                | 52   |
| ภาพที่ 3.17 หน้าเว็บไซต์แสดงการจัดการข้อมูลส่วนตัว                         | 52   |
| ภาพที่ 3.18 หน้าเว็บไซต์แสดงยอดการเข้าชมเว็บไซต์                           | 53   |
| ภาพที่ 3.19 หน้าเว็บไซต์แสดงรายงานแสดงผล Shopee                            | 53   |
| ภาพที่ 3.20 หน้าเว็บไซต์แสดงรายงานแสดงผล Lazada                            | 54   |
| ภาพที่ 3.21 หน้าเว็บไซต์แสดงอัปโหลดรายงานแสดงผลและรายการคำสั่งซื้อ         | 54   |
| ภาพที่ 3.22 หน้าแรกของเว็บไซต์ แสดงข้อมูลข่าวสารต่าง ๆ ภายในเว็บไซต์       | 55   |
| ภาพที่ 3.23 หน้า How to order แสดงวิธีการสั่งซื้อสินค้า                    | 56   |
| ภาพที่ 3.24 หน้าสินค้าของเว็บไซต์ แสดงรายการสินค้าทั้งหมด                  | 57   |
| ภาพที่ 3.25 หน้าแสดงรายละเอียดสินค้าของเว็บไซต์                            | 58   |

| ภาพที่                                                                | หน้า |
|-----------------------------------------------------------------------|------|
| ภาพที่ 3.26 หน้าช่องทางการติดต่อ                                      | 59   |
| ภาพที่ 4.1 หน้าเว็บไซต์                                               | 61   |
| ภาพที่ 4.2 หน้าวิธีการสั่งซื้อ                                        | 62   |
| ภาพที่ 4.3 หน้าสินค้า                                                 | 63   |
| ภาพที่ 4.4 หน้ารายละเอียดสินค้า                                       | 64   |
| ภาพที่ 4.5 หน้าช่องทางการติดต่อ                                       | 64   |
| ภาพที่ 4.6 หน้าเข้าสู่ระบบสำรับผู้ดูแลระบบ                            | 65   |
| ภาพที่ 4.7 หน้าจัดการสินค้า                                           | 65   |
| ภาพที่ 4.8 หน้าเพิ่มสินค้า                                            | 66   |
| ภาพที่ 4.9 หน้าแก้ไขข้อมูลสินค้า                                      | 67   |
| ภาพที่ 4.10 หน้าจัดการข้อมูลส่วนตัว                                   | 68   |
| ภาพที่ 4.11 หน้าแสดงยอดการเข้าชมเว็บไซต์                              | 68   |
| ภาพที่ 4.12 หน้ารายงานแสดงผล                                          | 69   |
| ภาพที่ 4.13 ช่องทางการโพรโมตสินค้าแพลตฟอร์ม TikTok                    | 70   |
| ภาพที่ 4.14 ช่องทางการโพรโมตสินค้าแพลตฟอร์ม Lemon8                    | 71   |
| ภาพที่ 4.15 แผนภูมิแท่งแสดงผลยอดการเข้าชมใน TikTok                    | 84   |
| ภาพที่ 4.16 แผนภูมิแท่งแสดงผลยอดการเข้าชมใน Lemon8                    | 85   |
| ภาพที่ 4.17 แผนภูมิแท่งแสดงการเปรียบเทียบยอดการเข้าชมทั้งสองแพลตฟอร์ม | 86   |
| ภาพที่ 4.18 แผนภูมิแท่งแสดงยอดการกดใจใน TikTok ต่อคลิป                | 87   |
| ภาพที่ 4.19 แผนภูมิแท่งแสดงยอดการกดใจใน Lemon8 ต่อโพสต์               | 88   |
| ภาพที่ 4.20 แผนภูมิแท่งแสดงการเปรียบเทียบการกดใจทั้งสองแพลตฟอร์ม      | 89   |
| ภาพที่ 4.21 แผนภูมิแท่งเฉลี่ยการกดใจทั้งหมดในระยะเวลา 4 เดือนต่อโพสต์ | 90   |
| ภาพที่ 4.22 แผนภูมิแท่งแสดงยอดคอมเมนต์ใน TikTok ต่อคลิป               | 91   |
| ภาพที่ 4.23 แผนภูมิแท่งแสดงยอดคอมเมนต์ใน Lemon8 ต่อโพสต์              | 92   |
| ภาพที่ 4.24 แผนภูมิแท่งแสดงการเปรียบเทียบคอมเมนต์ทั้งสองแพลตฟอร์ม     | 93   |

| ภาพที่                                                                     | หน้า |
|----------------------------------------------------------------------------|------|
| ภาพที่ 4.25 แผนภูมิแท่งสรุปผลคอมเมนต์ทั้งหมดในระยะเวลา 4 เดือนต่อโพสต์     | 94   |
| ภาพที่ 4.26 แผนภูมิแท่งแสดงยอดผู้ติดตามเพิ่มขึ้น 1,500 ผู้ติดตาม           | 95   |
| ภาพที่ 4.27 แผนภูมิแท่งแสดงการเปรียบเทียบยอดคำสั่งซื้อจาก TikTok           | 96   |
| ภาพที่ 4.28 แผนภูมิแท่งแสดงการเปรียบเทียบยอดคำสั่งซื้อจาก Lemon8           | 97   |
| ภาพที่ 4.29 แผนภูมิแท่งแสดงยอดคำสั่งซื้อของ Affiliate Shopee               | 98   |
| ภาพที่ 4.30 แผนภูมิแท่งแสดงยอดคำสั่งซื้อของ Affiliate Lazada               | 99   |
| ภาพที่ 4.31 แผนภูมิแท่งแสดงการเปรียบเทียบยอดคำสั่งซื้อของ Affiliate Shopee | 100  |
| และ Affiliate Shopee                                                       |      |
| ภาพที่ 4.32 แผนภูมิแท่งแสดงการเปรียบเทียบยอดคำสั่งซื้อของทั้งสองแพลตฟอร์ม  | 101  |
| ภาพที่ 4.33 แผนภูมิแท่งแสดง Conversion Rate แบบทั่วไป TikTok               | 102  |
| ภาพที่ 4.34 แผนภูมิแท่งแสดง Conversion Rate แบบทั่วไป Lemon8               | 103  |
| ภาพที่ 4.35 แผนภูมิแท่งแสดง Conversion Rate Affiliate                      | 104  |
| ภาพที่ 4.36 แผนภูมิแท่งแสดงกลยุทธ์รวม                                      | 105  |
| ภาพที่ 4.37 แผนภูมิแท่งแสดงการเปรียบเทียบยอดคำสั่งซื้อ Shopeeและ Lazada    | 106  |
| ภาพที่ 4.38 แผนภูมิแท่งแสดงการเปรียบเทียบยอดคำสั่งซื้อ TikTok และ Lemon8   | 107  |
| ภาพที่ 4.39 แผนภูมิแท่งแสดงการเปรียบเทียบยอดคำสั่งซื้อจาก TikTok           | 108  |
| ภาพที่ 4.40 แผนภูมิแท่งแสดงการเปรียบเทียบยอดคำสั่งซื้อจาก Lemon8           | 109  |
| ภาพที่ ก.1 ตัวอย่างสินค้า                                                  | 121  |
| ภาพที่ ก.2 ตัวอย่างการโพรโมตผ่านแพลตฟอร์ม TikTok และ Lemon8                | 122  |
| ภาพที่ ก.3 ตัวอย่างการโพสสินค้าในแพลตฟอร์ม TikTok และ Lemon8               | 122  |
| ภาพที่ ก.4 รายการคำสั่งซื้อของแพลตฟอร์ม Shopee                             | 123  |
| ภาพที่ ก.5 รายการคำสั่งซื้อของแพลตฟอร์ม Lazada                             | 123  |
| ภาพที่ ก.6 คอมเมนต์ของลูกค้าในแพลตฟอร์ม TikTok และ Lemon8                  | 124  |
| ภาพที่ ก.7 ตัวอย่างการตัดต่อ่คลิปวิดีโอผ่าน Cap Cut และ TikTok             | 125  |
| ภาพที่ ก.8 ตัวอย่างการแต่งรูปภาพผ่าน Canva และ lemon8                      | 125  |

| ภาพที่                                                            | หน้า |
|-------------------------------------------------------------------|------|
| ภาพที่ ข.1 การเข้าสู่ระบบ Shopee Affiliate Program                | 127  |
| ภาพที่ ข.2 การดาวน์โหลดรายงานแสดงผล Shopee                        | 127  |
| ภาพที่ ข.3 ขั้นตอนการดาวน์โหลดไฟล์รายงานแสดงผล Shopee             | 128  |
| ภาพที่ ข.4 เข้าสู่ระบบเว็บไซต์                                    | 128  |
| ภาพที่ ข.5 การอับโหลดไฟล์จาก Shopee Affiliate Program ในเว็บไซต์  | 129  |
| ภาพที่ ข.6 การเลือกไฟล์และอัปโหลดไฟล์รายงานแสดงผล Shopee          | 129  |
| ภาพที่ ข.7 การแสดงผลข้อมูลหลังการอัปโหลดรางงานแสดงผล Shopee       | 130  |
| ภาพที่ ข.8 การเข้าสู่ระบบ Lazada Affiliate Program                | 131  |
| ภาพที่ ข.9 การดาวน์โหลดรายงานแสดงผล Lazada                        | 131  |
| ภาพที่ ข.10 เข้าสู่ระบบเว็บไซต์                                   | 132  |
| ภาพที่ ข.11 การอัปโหลดไฟล์จาก Lazada Affiliate Program ในเว็บไซต์ | 132  |
| ภาพที่ ข.12 การเลือกไฟล์และอัปโหลดรายงานแสดงผล Lazada             | 133  |
| ภาพที่ ข.13 การแสดงผลข้อมูลหลังการอัปโหลดรายงานแสดงผล Lazada      | 133  |
| ภาพที่ ข.14 การเข้าสู่ระบบ Shopee Affiliate Program               | 134  |
| ภาพที่ ข.15 การดาวน์โหลดรายงานคำสั่งชื้อ Shopee                   | 134  |
| ภาพที่ ข.16 ขั้นตอนการดาวน์โหลดไฟล์รายงานคำสั่งซื้อ Shopee        | 135  |
| ภาพที่ ข.17 เข้าสู่ระบบเว็บไซต์                                   | 135  |
| ภาพที่ ข.18 การอัปโหลดไฟล์จาก Shopee Affiliate Program ในเว็บไซต์ | 136  |
| ภาพที่ ข.19 การเลือกไฟล์และอัปโหลดไฟล์รายงานคำสั่งซื้อ Shopee     | 136  |
| ภาพที่ ข.20 การแสดงผลข้อมูลหลังการอัปโหลดรางงานคำสั่งซื้อ Shopee  | 137  |
| ภาพที่ ข.21 การเข้าสู่ระบบ Lazada Affiliate Program               | 138  |
| ภาพที่ ข.22 การดาวน์โหลดรายงานคำสั่งซื้อ Lazada                   | 138  |
| ภาพที่ ข.23 เข้าสู่ระบบเว็บไซต์                                   | 139  |
| ภาพที่ ข.24 การอัปโหลดไฟล์จาก Lazada Affiliate Program ในเว็บไซต์ | 139  |
| ภาพที่ ข.25 การเลือกไฟล์และอับโหลดไฟล์รายงานคำสั่งซื้อ Lazada     | 140  |

| ภาพที่                                                           | หน้า |
|------------------------------------------------------------------|------|
| ภาพที่ ข.26 การแสดงผลข้อมูลหลังการอัปโหลดรางงานคำสั่งซื้อ Shopee | 140  |